# iFix 排程管理模組

# trWeekSch v1.0

# 使用手冊

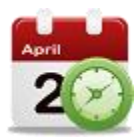

# 群泰科技股份有限公司

www.Trendtek.com.tw

台北辦公室 TEL: 02-26560087

FAX: 02-26560097

高雄辦公室 TEL: 07-5520011

FAX: 07-5529595

| 目 | 錄 |
|---|---|
| • |   |

|    |       | 目錄           |
|----|-------|--------------|
| 第一 | -章 簡  | 延4           |
| 第_ | 章安    | 受装6          |
|    | 第1節   | 硬體需求6        |
|    | 第2節   | 軟體需求及使用聲明    |
|    | 第3節   | 安裝7          |
| 第三 | 章  影  | 定8           |
|    | 第1節   | 教室建立         |
|    | 第2節   | 時刻對照表建立      |
|    | 第3節   | 教室一週對照表建立11  |
| 第四 | ]章 tr | WeekSch 操作13 |
|    | 第1節   | 介面及基本功能介紹14  |
|    | 第2節   | 登入帳號         |
|    | 第3節   | 建立新學期17      |
|    | 第4節   | 匯入課表         |
|    | 第5節   | 特殊節日19       |
|    | 第6節   | 週課表          |
|    | 第7節   | 調課           |
|    | 第8節   | 複製日課表        |
|    |       |              |

| 第9節 顏色配置            | 24 |
|---------------------|----|
| 第10節 紀錄查詢           | 25 |
| 第五章   啟動程序          | 26 |
| 第1節 啟動方式            |    |
| <b>筆 2 節</b> 啟動參數說明 | 27 |
| ⇔六音                 |    |
|                     | 20 |
| 第11日 市兄问選           | 29 |
| 附錄 多國語言             | 30 |

# 第一章 簡述

iFIX 排程管理模組(trWeekSch)其功能是針對多間不同教室或是房間等進行一週的電源排程管理, 並提供一個人性化管理介面,讓操作者可以隨時依據臨時狀況需求調整排程。

iFIX 排程管理模組(trWeekSch)具備彈性的設計:

- 你可以讓 trWeekSch 將電源排程的資訊下載到 PLC·然後由 PLC 的階梯程式進行控制。此種模式可防止電腦臨時故障而無法控制,此方式也是我們建議的方式。
   採用此方式時,PLC 須提供下列暫存器,讓電腦下載相關的排程資訊到 PLC:
  - 1.1. 時刻表(timetable):需要3天(週一、週六、週日)\*16節課\*2(每節課的起迄時間)·共需96個暫存器(每台PLC)。時刻資料寫入到PLC的格式為: 小時放入 word 的高位元·分鐘放入 word 的低位元。範例: 07:00 = 1792(10 進制) = 0700(16 進制)
    22:05 = 5637(10 進制) = 1605(16 進制)
  - 1.2. 每一個教室控制碼(onoff) · 需要 7 天(週一~週日) 7 個暫存器(每一個教室) 如果一台 PLC 需要控制 50 間教室 · 那就需要 50\*7=350 個暫存器 •
  - 1.3. 教室排程控制碼:每天可以安排最多16節課·用2進制表示。每天剛好一個 word, 0~65535,第一節就是2的0次方,第16節就是2的15次方。
  - 1.4. 採用此模式時, iFix 必須定期的和 PLC 校時。
- 2. 你可以讓 trWeekSch 直接管理控制教室或是房間,不需要 PLC 的階梯程式來控制。此方式比較 不建議,但他的好處是,PLC 不用撰寫階梯程式,或是不必購買 PLC,而只要一般的 IO 模組即 可。但其缺點是,當電腦臨時故障時將無法控制。

trWeekSch 其主要的功能有:

- ☑ 提供一個人性化管理介面,讓操作者可以隨時依據臨時狀況需求調整排程。
- ☑ 提供「特殊節日」進行變動學期內所有教室整日課程,例如颱風天臨時停課。
- ☑ 提供「週課表」進行變動學期內某教室某節課從某日到學期末的課程
- ☑ 提供「調課」進行變動學期內某教室某節課課程。
- ☑ 可以依據需求建置修改教室,學期,時刻表。

#### iFIX 排程管理模組(trWeekSch) 使用手册

| 20                     |                     |                      |                      |                      |                        |                      | 課                      | 表管理 (v1.0            | ).2) | )                                       |           |                                               |                                                   | - 🗆 🗙                               |
|------------------------|---------------------|----------------------|----------------------|----------------------|------------------------|----------------------|------------------------|----------------------|------|-----------------------------------------|-----------|-----------------------------------------------|---------------------------------------------------|-------------------------------------|
|                        |                     |                      | 102                  | 2下學期                 | ]                      |                      |                        |                      |      | 1020807 102下學期<br>10202 102上學期          | 1         | 4 20                                          | 013年9月                                            | •                                   |
| 201<br>09/:<br>星期      | 3<br>16<br>一<br>星期二 | 2013<br>09/18<br>星期三 | 2013<br>09/19<br>星期四 | 2013<br>09/20<br>星期五 |                        | 2013<br>09/21<br>星期六 |                        | 2013<br>09/22<br>星期日 |      |                                         | 3         | <u>週一週二週三</u><br>26 27 28<br>2 3 4<br>9 10 11 | · 週四 週五 週<br>29 30 3<br>5 6<br>12 13 1<br>19 20 3 | 大週日<br>31 1<br>7 8<br>4 15<br>21 22 |
| 第 2節<br>08:45<br>10:25 | 禁                   | 禁                    | 禁                    | 禁                    | 第 2節<br>08:45<br>10:25 |                      | 第 2節<br>08:45<br>10:25 |                      |      |                                         |           | 23 24 25<br>30 1 2                            | 26 27 2<br>3 4<br>今天: 2013/9/2                    | 28 29<br>5 6<br>21                  |
| 第3節<br>09:45<br>11:25  | 禁                   | 禁                    | 禁                    | 禁                    | 第 3節<br>09:45<br>11:25 |                      | 第 3節<br>09:45<br>11:25 |                      |      | 分類 化工系                                  | ~         | 課表時間 特殊                                       | 節日 調課紀録                                           | <b>憲</b>                            |
| 第4節<br>10:45<br>12:25  | 禁                   | 禁                    | 禁                    | 禁                    | 第 4節<br>10:45<br>12:25 |                      | 第 4節<br>10:45<br>12:25 |                      |      | 教室 B115實驗室                              | ~         | 新增修改                                          | 制除 儲存 取                                           | 演 複製 匠入 👳                           |
| 第 Y節<br>12:00<br>13:30 | 禁禁                  | 禁                    | 禁                    | 禁                    | 第 Y節<br>12:00<br>13:30 |                      | 第 Y節<br>12:00<br>13:30 |                      |      |                                         | 匯入課表      | 學期代碼 10208<br>日期(起) 2013/                     | 107 學期<br>8/7 V 日第                                | 相名稱 102下學期<br>朝(迄) 2013/12/25 ↓     |
| 第5節<br>13:05<br>14:45  | 禁 禁                 | 禁                    | 禁                    | 禁                    | 第 5節<br>13:05<br>14:45 |                      | 第 5節<br>13:05<br>14:45 |                      |      | ▲ 二 二 二 二 二 二 二 二 二 二 二 二 二 二 二 二 二 二 二 | 0<br>匯出課表 | 週一:五 週六<br>名稱                                 | 週日<br>時間(起)                                       | 時間(迄)                               |
| 第 6節<br>14:05<br>15:45 | 禁 禁                 | 禁                    | 禁                    | 禁                    | 第 6節<br>14:05<br>15:45 | 禁                    | 第 6節<br>14:05<br>15:45 |                      |      |                                         |           | 第 x節<br>第 1節<br>筆 2節                          | 07:00<br>07:45<br>08:45                           | 08:00<br>09:25<br>10:25             |
| 第7節<br>15:05<br>16:45  | 禁 禁                 | 禁                    | 禁                    | 禁                    | 第 7節<br>15:05<br>16:45 | 禁                    | 第 7節<br>15:05<br>16:45 |                      |      |                                         |           | 第3節<br>第4節                                    | 09:45<br>10:45                                    | 11:25<br>12:25                      |
| 第8節<br>16:05<br>17:45  | 禁 禁                 | 禁                    | 禁                    | 禁                    | 第 8節<br>16:05<br>17:45 | 禁                    | 第 8節<br>16:05<br>17:45 |                      |      |                                         |           | 第 Y 即<br>第 5 節<br>第 6 節                       | 12:00<br>13:05<br>14:05                           | 13:30<br>14:45<br>15:45             |
| 第 A節<br>17:05<br>18:45 |                     | 禁                    | 禁                    | 禁                    | 第 A節<br>17:05<br>18:45 | 禁                    | 第 A節<br>17:05<br>18:45 |                      |      |                                         |           | 第 7節<br>第 8節<br>第 A節                          | 15:05<br>16:05<br>17:05                           | 16:45<br>17:45<br>18:45             |
| 第B節<br>18:05<br>19:45  | 禁                   | 禁                    | 禁                    | 禁                    | 第 B節<br>18:05<br>19:45 |                      | 第 B節<br>18:05<br>19:45 |                      |      |                                         |           | 第 B節<br>第 C節<br>第 D節                          | 18:05<br>19:05<br>20:05                           | 19:45<br>20:45<br>21:45             |
| 第C節<br>19:05<br>20:45  | 禁                   | 禁                    | 禁                    | 禁                    | 第 C節<br>19:05<br>20:45 | 禁                    | 第 C節<br>19:05<br>20:45 |                      |      |                                         |           | 第 E 節<br>第 F 節                                | 21:05<br>22:05                                    | 22:45<br>23:59                      |
| 第 D節<br>20:05<br>21:45 | 禁                   | 禁                    | 禁                    | 禁                    | 第 D節<br>20:05<br>21:45 |                      | 第 D節<br>20:05<br>21:45 |                      | 1    | •                                       |           |                                               |                                                   |                                     |
| 第 E節<br>21:05<br>22:45 | • 禁                 | 禁                    | 禁                    | 禁                    | 第 E節<br>21:05<br>22:45 |                      | 第 E節<br>21:05<br>22:45 |                      |      |                                         |           |                                               |                                                   |                                     |
| 第 F節<br>22:05<br>23:59 |                     | 禁                    | 禁                    | 禁                    | 第 F節<br>22:05<br>23:59 | 調                    | 第 F節<br>22:05<br>23:59 |                      |      | 登入者 Kevinlee                            |           |                                               |                                                   |                                     |

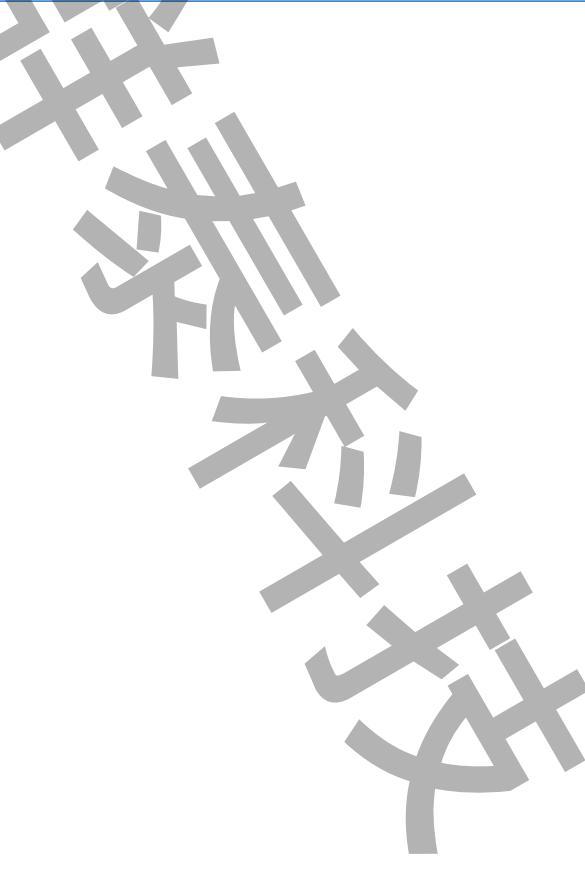

# 第二章 安裝

#### 第1節 硬體需求

IBM 相容電腦,一般桌上型電腦或工業電腦皆可。
Pentium-4 1GHz 或是更高等級 CPU
DRAM 512 MB 以上。
600 MB 磁碟容量以上。

#### 第2節 軟體需求及使用聲明

- 作業系統支援
  - Microsoft Windows 7 以上
  - -Windows Server 2012 R2 以後的版本
- Microsoft .net Framework 4.0 以上。
- 圖控軟體 iFix 6.0 版本以上。
- 本軟體模組之智慧財產權屬本公司所擁有,軟體與內容皆受著作權法、國際著作權條約以
   及其它智慧財產權有關法律及條約保護。
- 非經本公司書面同意,乙方不得以任何形式或方法,將本軟體模組或其任何元件(包含內 嵌軟體與內容)進行出租、轉讓、複製、修改、解除單機授權使用限制或超出授權數量共 用本軟體;亦不得對本軟體或其任何元件進行分解、反編譯、反組譯或實施任何反向工程。
- 使用本軟體模組之功能如因客戶系統需求而修改、調整、安裝測試、故障排除或教學,則
   本公司將需視需求內容予以報價。
- 有關軟體應用模組由本公司授權使用之,其授權使用內容以提供授權檔案為依據。

#### 第3節 安裝

將 trRoomMgr.exe、trWeekSch.exe、PrintWeekSch.exe、Proficy.iFixToolkit.Adapter2.dll、 hasp\_net\_windows.dll < sntl\_adminapi\_net\_windows.dll < GlobalHook.dll < sntl\_adminapi\_windows.dll < sntl\_adminapi\_windows\_x64.dll < kvNetClass.dll < Trendtek.DB.dll、Trendtek.iFix.dll、Trendtek.Library.dll、RoomSchedule.mdb、Tendtek.lic 檔 案複製到同一個目錄下即可。

7

# 第三章 設定

在使用操作 iFIX 排程管理模組(trWeekSch)前 · 必須需進行教室、PLC 對應等資料庫的建立。 開啟 trRoomMgr.exe 🏠 進行設定。

#### 第1節 教室建立

首先切換至「教室」的頁面,來建立教室資訊。建立完成後,後續 trWeekSch 課表管理介面才能 匯入課表。

| ۵         |             | 課表環境設定 (v1.0) | -       | × |  |  |
|-----------|-------------|---------------|---------|---|--|--|
| 教室 時刻對照表  | 教室一週對照表     |               |         |   |  |  |
| 新増 修改 删除  | 備存 取消 匯入 匯出 |               |         |   |  |  |
| 教室代碼 B115 | 教室名稱 B115實  | 驗室 分類 化工系     | tag     |   |  |  |
|           |             | 教室            | 代碼搜尋    | Q |  |  |
| 教室代碼      | 教室名稱        | 分類            | tagname |   |  |  |
| B115      | B115實驗室     | 化工余           |         |   |  |  |
| B116      | B116教室      | 資訊系           |         |   |  |  |
| B117      | B117電腦教室    | 資訊系           |         |   |  |  |
|           |             |               |         |   |  |  |
| <         |             |               |         | > |  |  |

◆ 教室資訊:

共包含四個欄位, 說明如下:

教室代碼 – 輸入教室編號,可以接受數字和文字,不可以空白,不能重複,最長 255 個字元。 教室名稱 – 輸入教室名稱,可以接受數字和文字,不可以空白,不能重複,最長 255 個字元。 分類 – 輸入教室所屬的系所或類別,可以接受數字和文字,不可以空白,可以重複,最長 255 個

字元。

- Tagname 輸入 iFix tagname 的完整名稱,例如 FIX.Al1.F\_CV。 如果你是經由 PLC 來控制教室,那麼此欄位可以不用填。 如果你是直接由電腦 IFIX 來控制教室,那麼此欄位必須輸入,而且,不可以空白,不 能重複。
- ◆圖示選單欄: 新增:新增一間教室。

- 修改:修改既有的教室資料。
- 删除:删除教室資料。
- 儲存:將剛才新增\修改的教室資訊儲存到資料庫。
- 取消:取消剛才新增\修改的教室資訊。
- 匯入:透過 trRoomMgr 介面來建立教室資訊,可能會比較慢,透過匯入工具可以快速地將 csv 檔案匯入到資料庫,注意 csv 檔案格式必須符合教室的格式。
   建議你先在 trRoomMgr 介面建立一筆教室資料,然後再經由匯出工具將教室資料匯出, 作為一個範本並使用 EXCEL 來新增其他教室資料。
- 匯出:將 csv 檔案匯入到資料庫。

#### 第2節 時刻對照表建立

如果你是採用電腦 IFIX 直接控制教室,請忽略此步驟。

切換至「時刻對照表」的頁面·來建立時刻對照表資訊。建立完成後·PLC才能讀取每節課的起迄時間。

時刻對照表的目的是,電腦將學期內每節課的起迄時間下載 PLC 暫存器內,以便 PLC 可以比對時間,判別現在時刻是那一節課。

| 1 |  |
|---|--|
|   |  |
|   |  |
|   |  |

| ٨    |                      |                  | 課表環境設定           | (v1.0)           |                  | - 🗆 🗙            |  |  |  |  |
|------|----------------------|------------------|------------------|------------------|------------------|------------------|--|--|--|--|
| 教室 時 | 教室時刻對照表 教室一週對照表      |                  |                  |                  |                  |                  |  |  |  |  |
| 新增修  | 新増 修改 刪除 領容 取消 匯入 匯出 |                  |                  |                  |                  |                  |  |  |  |  |
| 設備名  | 設備名稱 PLC2 ✓          |                  |                  |                  |                  |                  |  |  |  |  |
|      | 週一~週五(起)             | 週一~週五(迄)         | 週六(起)            | 週六(迄)            | 週日(起)            | 週日(迄)            |  |  |  |  |
| 第01節 | FIX.ARTime.F_96      | FIX.ARTime.F_97  | FIX.ARTime.F_128 | FIX.ARTime.F_129 | FIX.ARTime.F_160 | FIX.ARTime.F_161 |  |  |  |  |
| 第02節 | FIX.ARTime.F_98      | FIX.ARTime.F_99  | FIX.ARTime.F_130 | FIX.ARTime.F_131 | FIX.ARTime.F_162 | FIX.ARTime.F_163 |  |  |  |  |
| 第03節 | FDX.ARTime.F_100     | FIX.ARTime.F_101 | FIX.ARTime.F_132 | FIX.ARTime.F_133 | FIX.ARTime.F_164 | FIX.ARTime.F_165 |  |  |  |  |
| 第04節 | FIX.ARTime.F_102     | FDX.ARTime.F_103 | FIX.ARTime.F_134 | FIX.ARTime.F_135 | FIX.ARTime.F_166 | FIX.ARTime.F_167 |  |  |  |  |
| 第05節 | FIX.ARTime.F_104     | FIX.ARTime.F_105 | FIX.ARTime.F_136 | FIX.ARTime.F_137 | FIX.ARTime.F_168 | FIX.ARTime.F_169 |  |  |  |  |
| 第06節 | FIX.ARTime.F_106     | FIX.ARTime.F_107 | FIX.ARTime.F_138 | FIX.ARTime.F_139 | FIX.ARTime.F_170 | FIX.ARTime.F_171 |  |  |  |  |
| 第07節 | FIX.ARTime.F_108     | FDX.ARTime.F_109 | FIX.ARTime.F_140 | FIX.ARTime.F_141 | FIX.ARTime.F_172 | FIX.ARTime.F_173 |  |  |  |  |
| 第08節 | FIX.ARTime.F_110     | FIX.ARTime.F_111 | FIX.ARTime.F_142 | FIX.ARTime.F_143 | FIX.ARTime.F_174 | FIX.ARTime.F_175 |  |  |  |  |
| 第09節 | FIX.ARTime.F_112     | FIX.ARTime.F_113 | FIX.ARTime.F_144 | FIX.ARTime.F_145 | FIX.ARTime.F_176 | FIX.ARTime.F_177 |  |  |  |  |
| 第10節 | FIX.ARTime.F_114     | FDX.ARTime.F_115 | FIX.ARTime.F_146 | FIX.ARTime.F_147 | FIX.ARTime.F_178 | FIX.ARTime.F_179 |  |  |  |  |
| 第11節 | FIX.ARTime.F_116     | FIX.ARTime.F_117 | FIX.ARTime.F_148 | FIX.ARTime.F_149 | FIX.ARTime.F_180 | FIX.ARTime.F_181 |  |  |  |  |
| 第12節 | FIX.ARTime.F_118     | FIX.ARTime.F_119 | FIX.ARTime.F_150 | FIX.ARTime.F_151 | FIX.ARTime.F_182 | FIX.ARTime.F_183 |  |  |  |  |
| 第13節 | FIX.ARTime.F_120     | FIX.ARTime.F_121 | FIX.ARTime.F_152 | FIX.ARTime.F_153 | FIX.ARTime.F_184 | FIX.ARTime.F_185 |  |  |  |  |
| 第14節 | FIX.ARTime.F_122     | FIX.ARTime.F_123 | FIX:ARTime.F_154 | FIX.ARTime.F_155 | FIX.ARTime.F_186 | FIX.ARTime.F_187 |  |  |  |  |
| 第15節 | FIX.ARTime.F_124     | FIX.ARTime.F_125 | FIX.ARTime.F_156 | FIX.ARTime.F_157 | FIX.ARTime.F_188 | FIX.ARTime.F_189 |  |  |  |  |
| 第16節 | FDX.ARTime.F_126     | FDX.ARTime.F_127 | FIX,ARTime.F_158 | FIX.ARTime.F_159 | FDX.ARTime.F_190 | FIX.ARTime.F_191 |  |  |  |  |

♦ 時刻對照表資訊:

每個設備(PLC)需要 96 個欄位 tagname 名稱,包含 3 天(週一、週六、週日) \* 16 節課 \* 2(每節 課的起迄時間),共需 96 個 tagname,說明如下:

設備名稱 – 輸入 PLC 的名稱,不可以空白,不能重複,最長 32 個字元。

Tagname – 輸入 iFix tagname 的完整名稱 · 例如 FIX.Al1.F\_CV · 不可以空白 · 不能重複 ·

時刻資料寫入到 PLC 的格式為 - 小時放入 word 的高位元,分放入 word 的低位元。範例:

07:00 = 1792(10 進制) = 0700(16 進制)

22:05 = 5637(10 進制) = 1605(16 進制)

- ◆ 圖示選單欄:
  - 新增:新增一組設備時刻對照表。
  - 修改:修改既有的設備時刻對照表。
  - 刪除:刪除設備時刻對照表。
  - 儲存:將剛才新增\修改的設備時刻對照表資訊儲存到資料庫。
  - 取消:取消剛才新增\修改的設備時刻對照表資訊。
  - 匯入:透過 trRoomMgr 介面來建立設備時刻對照表資訊,可能會比較慢,透過匯入工具可以快速 地將 csv 檔案匯入到資料庫,注意 csv 檔案格式必須符合設備時刻對照表的格式。
     建議你先在 trRoomMgr 介面建立一筆設備時刻對照表資料,然後再經由匯出工具將設備時刻對照表資料匯出,作為一個範本並使用 EXCEL 來新增其他設備時刻對照表資料。

匯出:將 csv 檔案匯入到資料庫。

#### 第3節 教室一週對照表建立

如果你是採用電腦 IFIX 直接控制教室,請忽略此步驟。

切換至「教室一週對照表」的頁面,來建立教室一週對照表資訊。建立完成後,PLC才能依據課表 排程控制教室。

教室一週對照表的目的是,電腦將教室一週7天(16節課,一天一個 word)的排程控制碼下載 PLC 暫存器內,以便 PLC 取得某節課(bit)的 ON\OFF 控制碼。

| ۵    | → 課表環境設定 (v1.0) - □ ×      |               |                 |                 |                 |                 |                 |                 |
|------|----------------------------|---------------|-----------------|-----------------|-----------------|-----------------|-----------------|-----------------|
| 教室   | 時刻對照表                      | 教室一週對照        | 表               |                 |                 |                 |                 |                 |
| 新増   | �� <mark>∦</mark><br>修改 刪除 | 儲存取消          |                 | Q               |                 |                 |                 |                 |
| 教室   | B115                       |               | 週一 Fix.ARB1     | 15.f_00         | 週二 Fix.ARB115   | .f_01           |                 |                 |
| 週日   | Fix.ARB1                   | 15.f_02       | 週四 Fix.ARB1     | .15.f_03        | 週五 Fix ARB115   | .f_04           |                 |                 |
| 週六   | Fix.ARB1                   | 15.f_05       | 週日 Fix.ARB1     | .15.f_06        |                 |                 |                 |                 |
|      | 教室代碼搜尋                     |               |                 |                 |                 |                 |                 |                 |
| 教室的  | 七碼                         | 星期一           | 星期二             | 星期三             | 星期四             | 星期五             | 星期六             | 星期日             |
| B115 | Fi                         | k.ARB115.f_00 | Fix.ARB115.f_01 | Fix.ARB115.f_02 | Fix.ARB115.f_03 | Fix.ARB115.f_04 | Fix.ARB115.f_05 | Fix.ARB115.f_06 |
| B116 | Fi                         | k.ARB116.f_00 | Fix.ARB116.f_01 | Fix.ARB116.f_02 | Fix.ARB116.f_03 | Fix.ARB116.f_04 | Fix.ARB116.f_05 | Fix.ARB116.f_06 |
|      |                            |               |                 |                 |                 |                 |                 |                 |

◆ 教室一週對照表資訊:

每間教室需要7個欄位的 tagname 名稱(週一~週日), 說明如下:

教室 – 選取一個教室名稱。注意你必須先建立教室資訊(第一節),才能從教室選單選取一間教 室。

Tagname - 輸入 iFix tagname 的完整名稱,例如 FIX.Al1.F\_CV,不可以空白,不能重複。

◆ 圖示選單欄:

新增:新增一組教室一週對照表。

- 修改:修改既有的教室一週對照表。
- 刪除:刪除教室一週對照表。

儲存:將剛才新增\修改的教室一週對照表資訊儲存到資料庫。

取消:取消剛才新增\修改的教室一週對照表資訊。

匯入:透過 trRoomMgr 介面來建立教室一週對照表資訊,可能會比較慢,透過匯入工具可以快速
 地將 csv 檔案匯入到資料庫,注意 csv 檔案格式必須符合教室一週對照表的格式。
 建議你先在 trRoomMgr 介面建立一筆教室一週對照表資料,然後再經由匯出工具將教室

一週對照表資料匯出,作為一個範本並使用 EXCEL 來新增其他教室一週對照表資料。 匯出:將 csv 檔案匯入到資料庫。

# 第四章 trWeekSch 操作

iFIX 排程管理模組(trWeekSch)啟動前 · iFix 必須先執行 · trWeekSch 啟動後會常駐在電腦內 · 除 非 iFix 關閉 · 或是被權限足夠的人員關閉 · 否則它會縮小在右下角

| === L | ] 🗱 | <b> --</b> | ΪÛ | 밑 🕪 | ⊗ | 17:45<br>2013/9/9 |
|-------|-----|------------|----|-----|---|-------------------|
|       |     |            |    |     |   |                   |

如果你是採用 trWeekSch 將電源排程的資訊下載到 PLC · 然後由 PLC 的階梯程式進行控制的方式下 · 則 trWeekSch 與 PLC 之間的溝通方式如下:

- 每次 trWeekSch 啟動 · trWeekSch 會下載 當天\隔天的 timetable 時刻表 · 和當天\隔天全部教 室的課表到 PLC 。
- 每天早上下載 隔天的 timetable 時刻表 · 和隔天的全部教室的課表到 PLC ·
- 有人修改<timetable 時刻表>、<週課表>、<調課>、<特殊節日>、<匯入課表>時,必須手動 下載到 PLC。

| 13 |  |  |
|----|--|--|

## 第1節 介面及基本功能介紹

開啟 trWeekSch.exe <sup>2</sup>∞ · 此介面可讓使用者查看目前課表的排定及調課的狀況 · 並透過此介面進 行學期的新增修改 · 或是調課的動作 ∘

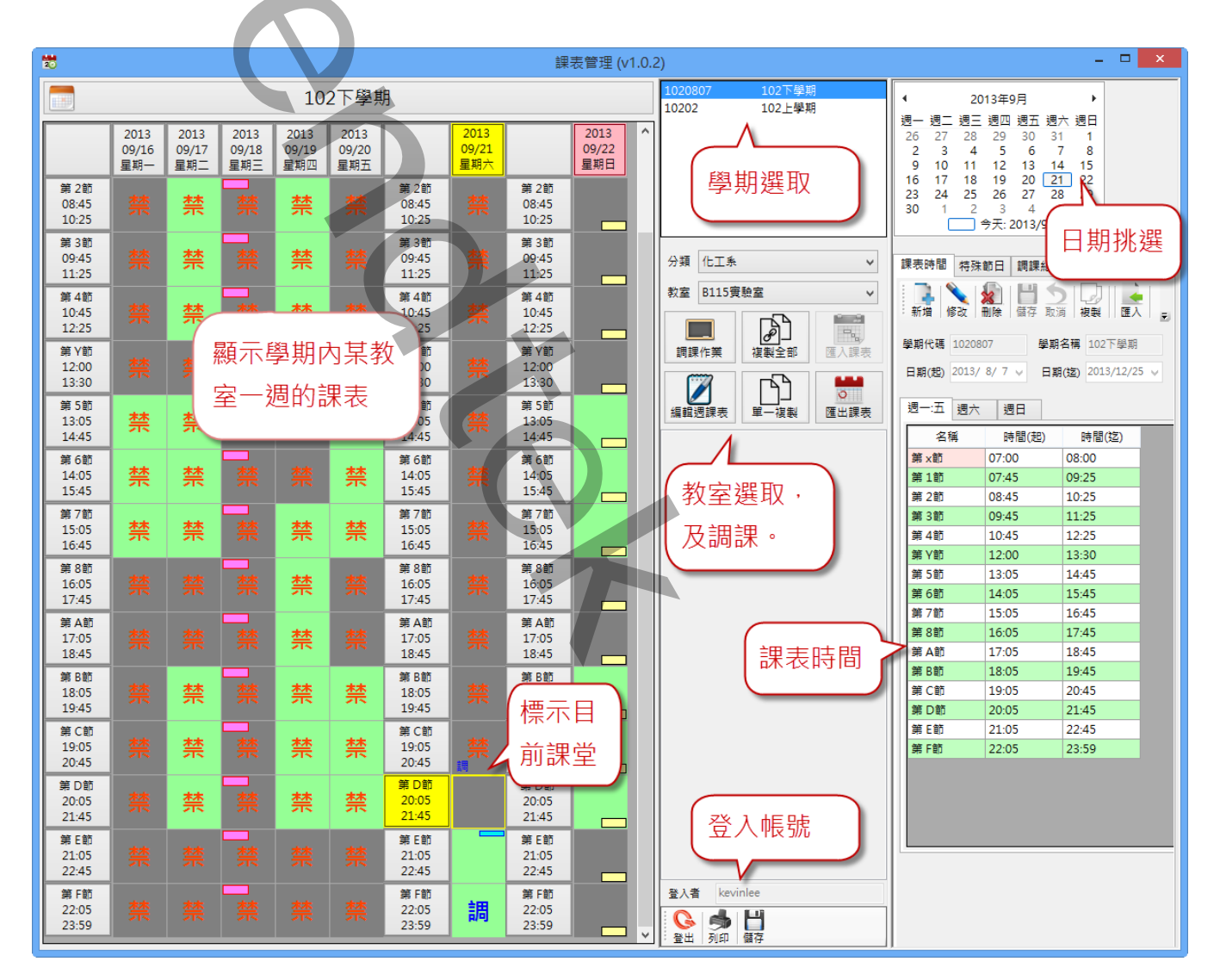

此介面共有三大區域:

最左邊區域為學期內某教室一週的課表狀況。

有課預設是以綠色標示,沒課則以灰色標示。

在課堂的框框內出現禁的文字表示已經超過現在時間,無法進行編輯修改課表。

在課堂的框框內左上角標示一個粉紅色的小方塊,表示當日有設定特殊節日。

在課堂的框框內右上角標示一個藍色的小方塊,表示此教室此節課到學期末有設定週課表。

在課堂的框框內出現調的文字表示此節課已經被調課了。

當<日課表>、<調課>、<週課表>、<特殊節日>同時出現在某節課上時,它的優先順序為<特殊節日>、<調課>、<週課表>、<日課表>。

第一列(row)的日期框框前景顏色如果顯示為黃色表示為今日。第1、7、9欄的時刻框框前景顏色如 果顯示為黃色表示為現在的課程時段。其他框框的邊框顏色為為黃色表示為今日現在的課堂。

中間為學期和教室的挑選、調課作業區域。

挑選學期後,可以在右邊區域修改學期的內容和時刻表。

挑選教室後,則左邊的課表會顯示該教室一週的課表。

按下「編輯週課表」、「調課作業」按鈕,可以在左邊課表畫面進行「編輯週課表」、「調課作業」的動 作。

按下「匯入課表」、「匯出課表」按鈕,可以進行課表的匯入、匯出動作。

中下為登入帳號區域

進行任何課表的動作,都必須先登入,按下「登入」按鈕可進行登入動作。

「列印」按鈕,可列印目前畫面。

「儲存」按鈕,可將目前畫面存成檔案。

最右邊為學期時刻表、日期挑選、及學期和特殊節日新增修改選單。請參考後續的說明。

# 第2節 登入帳號

如果要進行課表資料的新增修改動作前,必須先登入帳號後才能管理,否則只能查看。預設環境下,帳號必須是 administrator 群組的成員,才能進行管理。注意帳號不可以是數字。

如果閒置超過預設3分鐘,系統將會自動登出。

| 1020807          | 102下學期 |          |  |
|------------------|--------|----------|--|
| 10202            | 102上學期 |          |  |
|                  |        |          |  |
|                  |        |          |  |
|                  |        |          |  |
| 分類化工業            |        | ~        |  |
| 教室 B115審         |        | <u> </u> |  |
|                  |        | •        |  |
|                  | LA I   |          |  |
| 調課作業             | 複製全部   | 匯入課表     |  |
|                  |        |          |  |
|                  |        |          |  |
| <b>编</b> 輯 调 課 表 |        | 匯出課表     |  |
|                  |        |          |  |
|                  |        |          |  |
|                  |        |          |  |
|                  |        |          |  |
| 登入者 kevin        | llee   |          |  |
| 6 🥏              |        |          |  |
| 登出列印             | 儲存     |          |  |
|                  |        |          |  |
|                  |        |          |  |
|                  |        |          |  |
|                  |        |          |  |
|                  |        |          |  |
|                  |        |          |  |
|                  |        |          |  |
|                  |        |          |  |
|                  |        |          |  |
|                  |        |          |  |
|                  |        |          |  |
|                  |        |          |  |
|                  |        |          |  |
|                  |        |          |  |
|                  |        |          |  |
|                  |        |          |  |
|                  |        |          |  |
|                  | 16     |          |  |

#### 第3節 建立新學期

第一次使用 trWeekSch 時,第一個工作就是建立新學期。透過課表時間的圖示按鈕工具進行學期 的管理工作

| <br>課表時間 特殊 | 節日 調課紀錄                                                                                                    | ŧ                |     |
|-------------|----------------------------------------------------------------------------------------------------|------------------|-----|
| 新増修改        | []     []     []     []     []     []     []     []     []     []     []     []     []     []     []     []     []     []     []     []     []     []     []     []     []     []     []     []     []     []     []     []     []     []     []     []     []     []     []     []     []     []     []     []     []     []     []     []     []     []     []     []     []     []     []     []     []     []     []     []     []     []     []     []     []     []     []     []     []     []     []     []     []     []     []     []     []     []     []     []     []     []     []     []     []     []     []     []     []     []     []     []     []     []     []     []     []     []     []     []     []     []     []     []     []     []     []     []     []     []     []     []     []     []     []     []     []     []     []     []     []     []     []     []     []     []     []     []     []     []     []     []     []     []     []     []     []     []     []     []     []     []     []     []     []     []     []     []     []     []     []     []     []     []     []     []     []     []     []     []     []     []     []     []     []     []     []     []     []     []     []     []     []     []     []     []     []     []     []     []     []     []     []     []     []     []     []     []     []     []     []     []     []     []     []     []     []     []     []     []     []     []     []     []     []     []     []     []     []     []     []     []     []     []     []     []     []     []     []     []     []     []     []     []     []     []     []     []     []     []     []     []     []     []     []     []     []     []     []     []     []     []     []     []     []     []     []     []     []     []     []     []     []     []     []     []     []     []     []     []     []     []     []     []     []     []     []     []     []     []     []     []     []     []     []     []     []     []     []     []     []     []     []     []     []     []     []     []     []     []     [] |                  |     |
| 學期代碼 10208  | 807 學期                                                                                                    | <b>名稱</b> 102下學期 |     |
| 日期(起) 2013/ | 8/7 ∨ 日期                                                                                                    | (迄) 2013/12/2    | 5 🗸 |
| 週一:五週六      | 週日                                                                                                    |                  |     |
| 名稱          | 時間(起)                                                                                                    | 時間(迄)            |     |
| 第 x節        | 07:00                                                                                                    | 08:00            |     |
| 第1節         | 07:45                                                                                                    | 09:25            |     |
| 第 2節        | 08:45                                                                                                    | 10:25            |     |
| 第 3節        | 09:45                                                                                                    | 11:25            |     |
| 第 4節        | 10:45                                                                                                    | 12:25            |     |
| 第 Y節        | 12:00                                                                                                    | 13:30            |     |
| 第 5節        | 13:05                                                                                                    | 14:45            |     |
| 第 6節        | 14:05                                                                                                    | 15:45            |     |
| <br>        |                                                                                                    |                  |     |

- ◆ 圖示選單欄:
  - 新增:新增一個學期和時刻表。
  - 修改:修改既有的學期和時刻表。
  - 刪除:刪除學期和時刻表。
  - 儲存:將新增\修改的學期和時刻表資訊儲存到資料庫。
  - 取消:取消剛才新增\修改的學期和時刻表資訊。
  - 匯入:透過介面來建立學期和時刻表,可能會比較慢,透過匯入工具可以快速地將 csv 檔案匯入到 資料庫,注意 csv 檔案格式必須符學期和時刻表的格式。
     建議你先在介面建立一組學期和時刻表資料,然後再經由匯出工具將資料匯出,作為一個 範本並使用 EXCEL 來新增其他學期和時刻表資料。
  - 匯出:將 csv 檔案匯入到資料庫。
  - 複製:可以將舊學期的時刻表資料複製到此學期內。
  - 下載:當變動課表資訊後,必須以手動的方式將時刻表和課表下載到 PLC 內。

#### 第4節 匯入課表

學期建立完成後,需透過「匯入課表」的工具,將所有教室課表的資料匯入資料庫。步驟為> 先 按下「修改」,接著再按下「匯入課表」進行課表匯入。

如果沒有事先匯入課表,無法進行後續的「編輯週課表」、「調課作業」等作業。

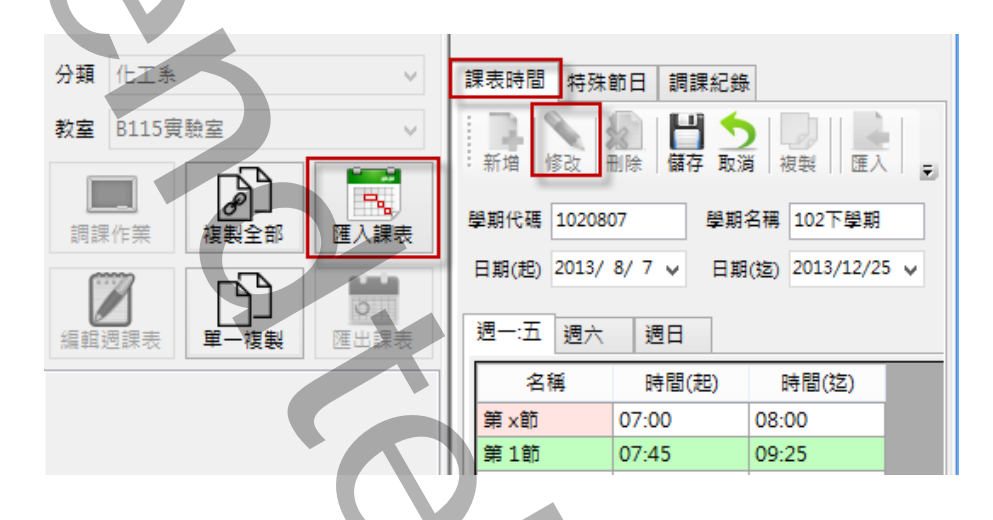

課表的檔案格式為:

共有8個欄位,分別為教室代碼,週日,週一的控制碼~週六的控制碼。欄位和欄位之間以逗號隔 開。

教室代碼必須和第3章第一節所建立的教室代碼相同、

教室排程控制碼,每天以16節課來區分,用2進制表示。每天剛好一個 word,0~65535。第一 節就是2的0次方,第16節就是2的15次方。

### 第5節 特殊節日

特殊節日是應用在整日停課或有課的情況,例如颱風天等特殊狀況。此特殊節日會套用到全部教 室。特殊節日的優先順序為最高 (優先順序為<特殊節日>、<調課>、<週課表>、<日課表>)。 圖示選單欄:與其他雷同,請參考前面章節。

| 課表時間                                                        | 特殊的                          | 節日                 | 調課紀錄                     |        |                  |
|-------------------------------------------------------------|------------------------------|--------------------|--------------------------|--------|------------------|
| 新増作                                                         | <b>入</b><br>1000 日<br>1000 日 |                    | 日気                       | ● ● ●  | 田田               |
| 日期(把) 2013/ 7/30 v 日期(迄) 2013/ 7/30 v<br>狀態: 有課 v<br>備註: AA |                              |                    |                          |        |                  |
|                                                             |                              |                    |                          |        |                  |
| 日期(走                                                        | E)                           | 日其                 | 別(迄)                     | 狀      | 備註               |
| 日期(走<br>2013/7                                              | <u>e)</u><br>/30             | 日其<br>2013         | 刖(迄)<br>3/7/30           | 狀<br>  | 備註<br>AA         |
| 日期(走<br>2013/7<br>2013/9                                    | <u>E)</u><br>/30<br>/13      | 日其<br>2013<br>2013 | 用(迄)<br>3/7/30<br>3/9/13 | 新<br>マ | 備註<br>AA<br>颱風停課 |
| 日期(走<br>2013/7,<br>2013/9,                                  | E)<br>/30<br>/13             | 日其<br>2013<br>2013 | 月(迄)<br>3/7/30<br>3/9/13 | ₩<br>• | 備註<br>AA<br>颱風停課 |
| 日期(走<br>2013/7<br>2013/9                                    | E)<br>/30<br>/13             | 日其<br>2013<br>2013 | 用(迄)<br>3/7/30<br>3/9/13 | Ⅲ      | 備註<br>AA<br>颱風停課 |

特殊節日設定完成後、相對應的日期會在每節課四方塊的左上角標示一個粉紅色的小方塊。

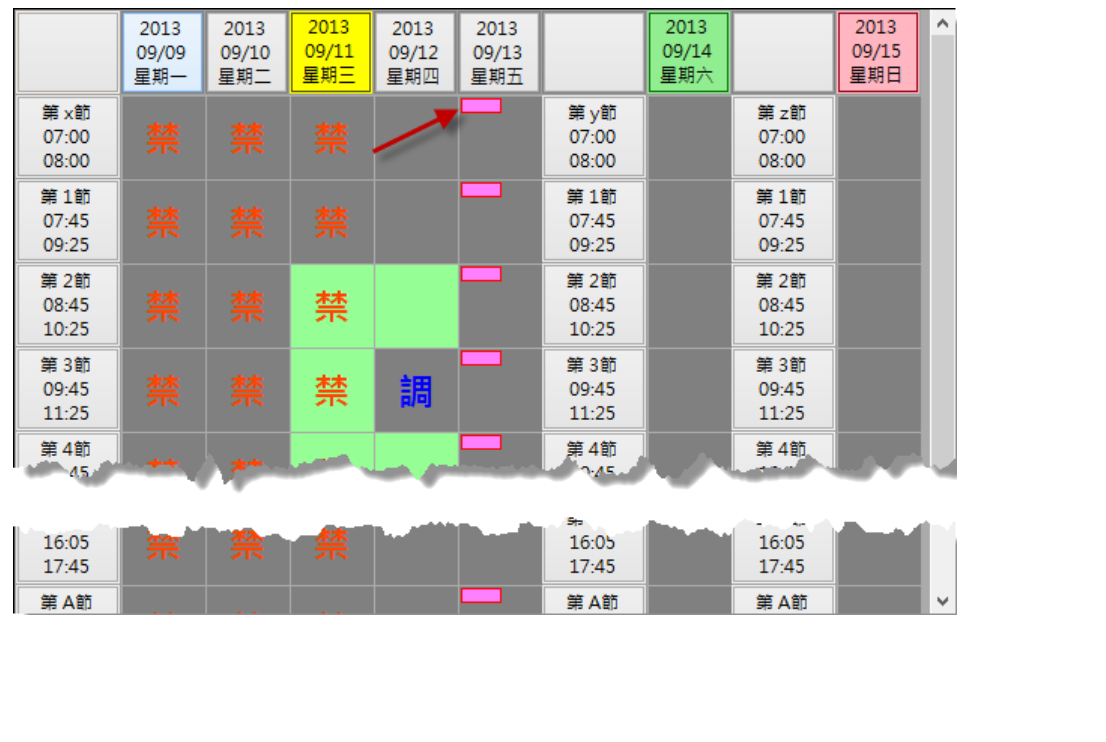

#### 第6節 週課表

週課表是應用在針對原有的課表計畫·將某單一教室從某日開始到學期末的第 n 節課進行修改有課 或沒課。步驟為> 先按下「編輯週課表」, 接著再點選某教室的某節課。

週課表的優先順序最低 (優先順序為<特殊節日>、<調課>、<週課表>、<日課表>)。

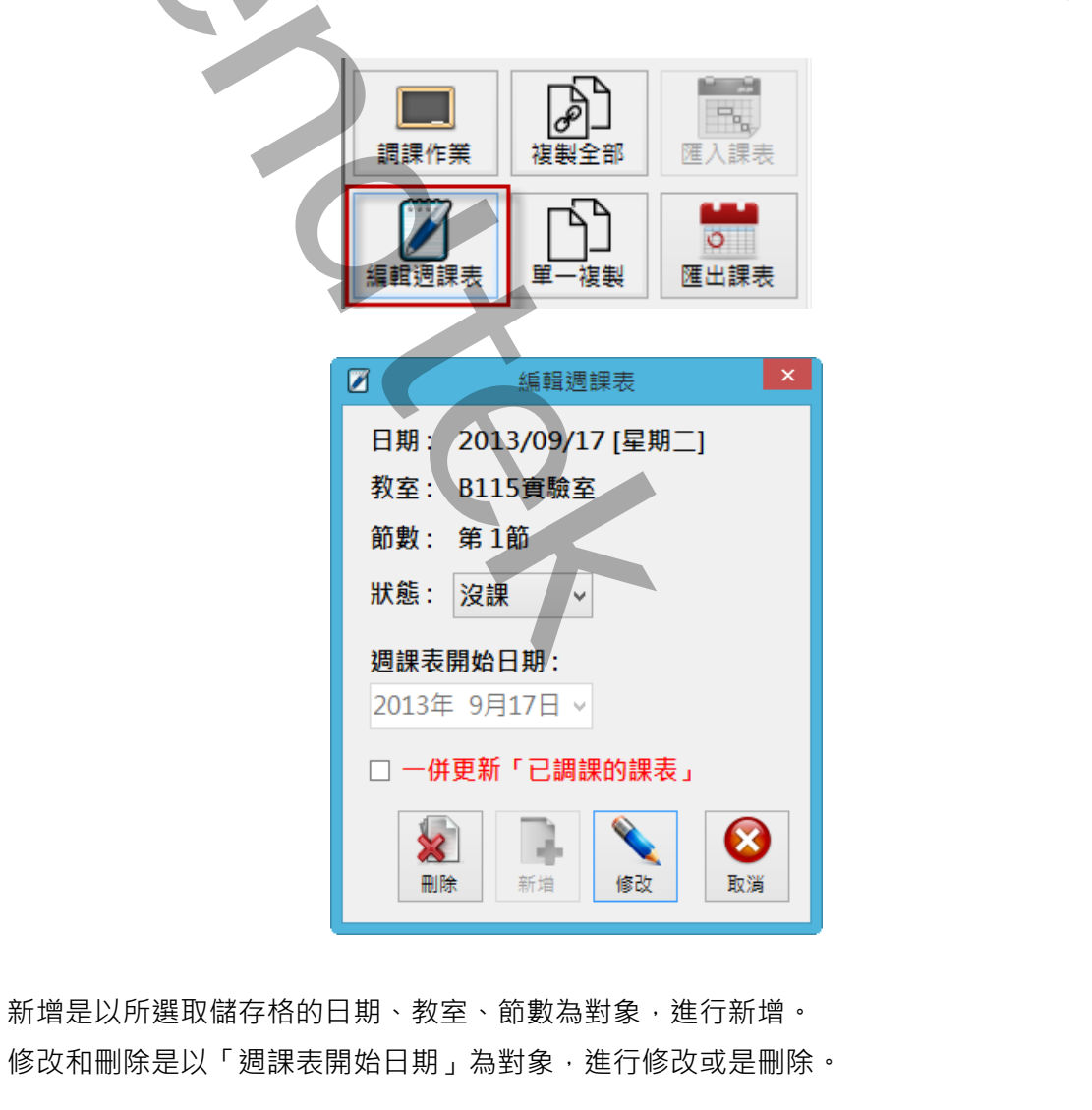

| <sup>圆</sup> 課表設定完成後,曾在呆教至的呆節課四万塊的石上角標不一個監色的小万塊。 |                        |                      |                      |                      |                      |                      |                        |                      |                        |                      |        |
|--------------------------------------------------|------------------------|----------------------|----------------------|----------------------|----------------------|----------------------|------------------------|----------------------|------------------------|----------------------|--------|
|                                                  |                        | 2013<br>09/09<br>星期一 | 2013<br>09/10<br>星期二 | 2013<br>09/11<br>星期三 | 2013<br>09/12<br>星期四 | 2013<br>09/13<br>星期五 |                        | 2013<br>09/14<br>星期六 |                        | 2013<br>09/15<br>星期日 | ^      |
|                                                  | 第 x節<br>07:00<br>08:00 | 禁                    |                      |                      |                      |                      | 第 y節<br>07:00<br>08:00 |                      | 第 z節<br>07:00<br>08:00 |                      |        |
|                                                  | 第 1節<br>07:45<br>09:25 | 禁                    |                      |                      |                      |                      | 第 1節<br>07:45<br>09:25 |                      | 第 1節<br>07:45<br>09:25 |                      |        |
|                                                  | 第 2節<br>08:45<br>10:25 | 禁                    | 林示                   | 禁                    |                      |                      | 第 2節<br>08:45<br>10:25 |                      | 第 2節<br>08:45<br>10:25 |                      |        |
|                                                  | 第 3節<br>09:45<br>11:25 | 禁                    | 禁                    | 禁                    | 調                    |                      | 第3節<br>09:45<br>11:25  |                      | 第 3節<br>09:45<br>11:25 |                      |        |
|                                                  | 4                      |                      | 1                    |                      |                      |                      |                        | 11000                |                        |                      |        |
|                                                  | 15:00<br>17:45         | 芾                    | 荣                    | <b>**</b>            |                      |                      | 16.0.<br>17:45         |                      | 16:03<br>17:45         | ر<br>ان ال           | ľ      |
|                                                  | 第A節                    |                      |                      |                      |                      |                      | 第A節                    |                      | 第A節                    |                      | $\sim$ |

甸田之垣的大百名神子 佃盐在66小子油 . ~ 週

#### 第7節 調課

調課是應用在針對原有的課表計畫·將某單一教室某日的第 n 節課進行修改為有課或沒課。步驟為 > 先按下「調課作業」·接著再點選某教室的某節課。

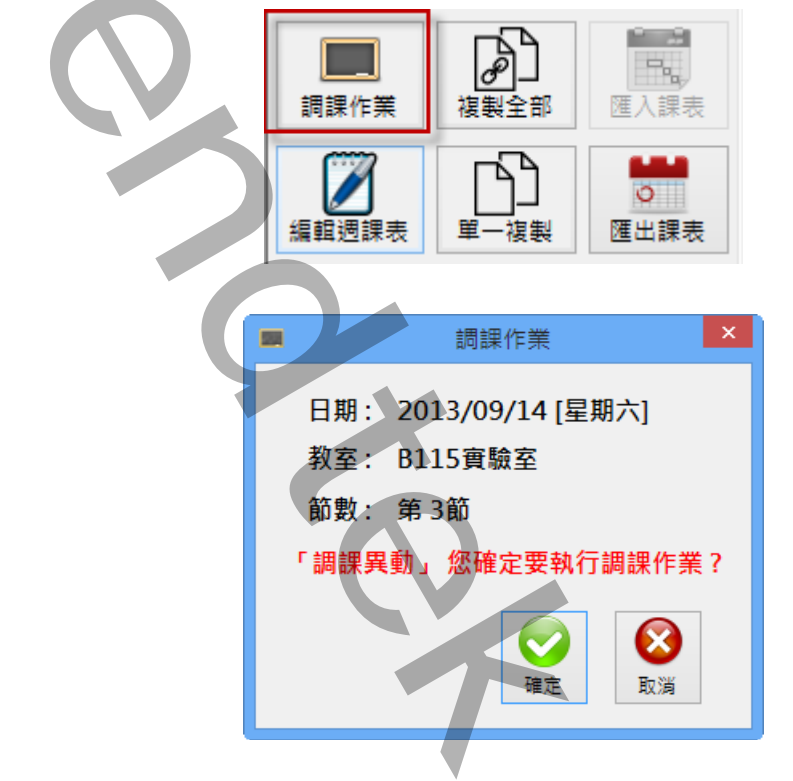

調課設定完成後·會在某教室的某節課內標示「調」的文字。

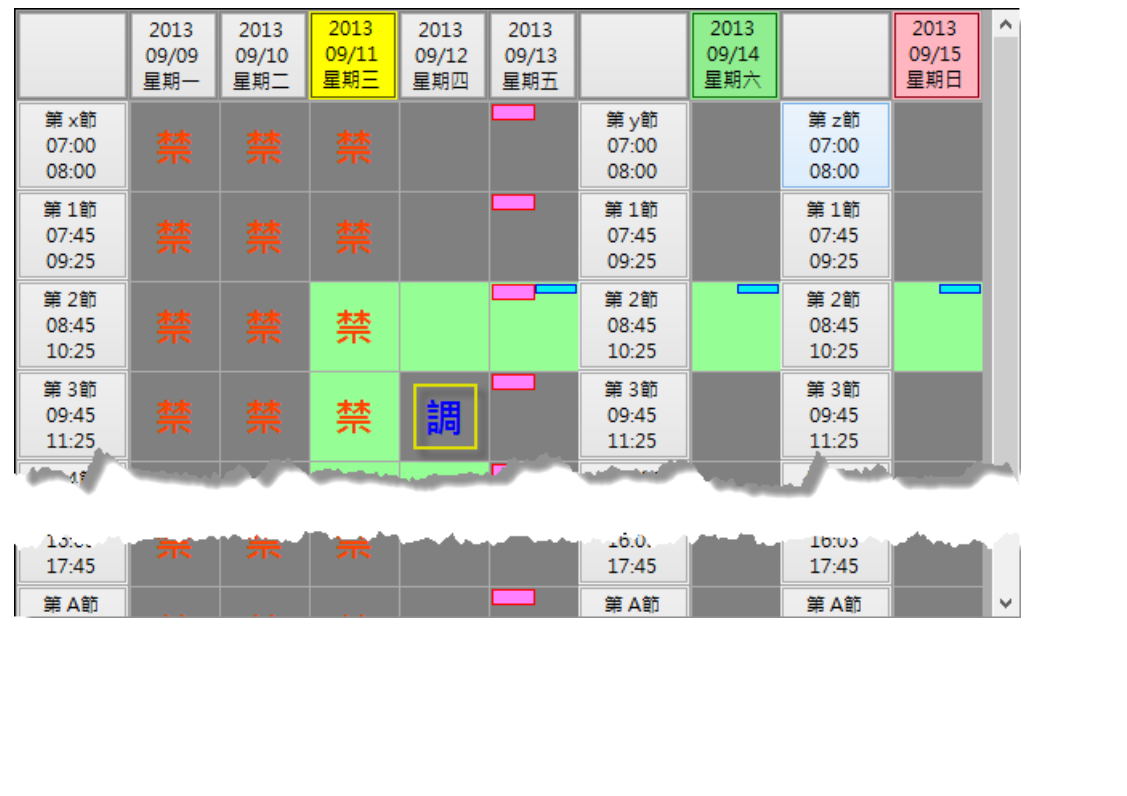

## 第8節 複製日課表

複製日課表是應用在連續休假進行補課或是補上班之用,你可將全部教室或單一教室進行複製課表。步驟為> 先按下「複製全部」或是「單一複製」,接著再點選某日。

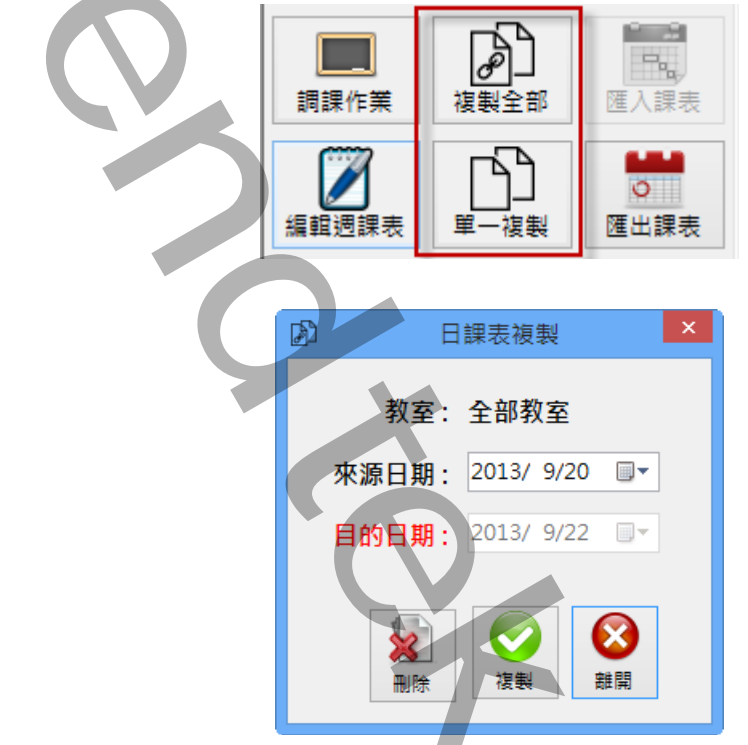

來源日期:挑選來源的課表進行複製。 修改:是將「來源日期」進行修改。 刪除:是以「目的日期」為對象,進行刪除。 日課表複製完成後,會在某教室的某節課四方塊的右下角標示一個黃色的小方塊。

|                        | 2013<br>09/16<br>星期一 | 2013<br>09/17<br>星期二 | 2013<br>09/18<br>星期三 | 2013<br>09/19<br>星期四 | 2013<br>09/20<br>星期五 |                        | 2013<br>09/21<br>星期六 |                        | 2013<br>09/22<br>星期日 | > |  |
|------------------------|----------------------|----------------------|----------------------|----------------------|----------------------|------------------------|----------------------|------------------------|----------------------|---|--|
| 第 3節<br>09:45<br>11:25 |                      | 禁                    | 禁                    | 禁                    | 禁                    | 第 3節<br>09:45<br>11:25 | 禁                    | 第 3節<br>09:45<br>11:25 |                      | L |  |
| 第 4節<br>10:45<br>12:25 |                      | 禁                    | 禁                    | 禁                    | 禁                    | 第 4節<br>10:45<br>12:25 | 禁                    | 第 4節<br>10:45<br>12:25 |                      |   |  |
| 第 Y節<br>12:00<br>13:30 |                      |                      | 禁                    |                      |                      | 第 Y節<br>12:00<br>13:30 | 禁                    | 第 Y節<br>12:00<br>13:30 |                      |   |  |
| 第 5節<br>13:05<br>14:45 | 禁                    | 禁                    | 禁                    |                      | 禁                    | 第 5節<br>13:05<br>14:45 |                      | 第 5節<br>13:05<br>14:45 |                      |   |  |
| 第 6節<br>14:05<br>15:45 | 禁                    | 禁                    | 禁                    |                      | 禁                    | 第 6節<br>14:05<br>15:45 |                      | 第 6節<br>14:05<br>15:45 |                      |   |  |
| 第 7節<br>15:05<br>16:45 | 禁                    | 禁                    | 禁                    | 禁                    | 禁                    | 第 7節<br>15:05<br>16:45 |                      | 第 7節<br>15:05<br>16:45 |                      |   |  |
| 第8節                    |                      |                      |                      |                      |                      | 第8節                    | 1                    | 第8節                    |                      | 4 |  |

第9節 顏色配置

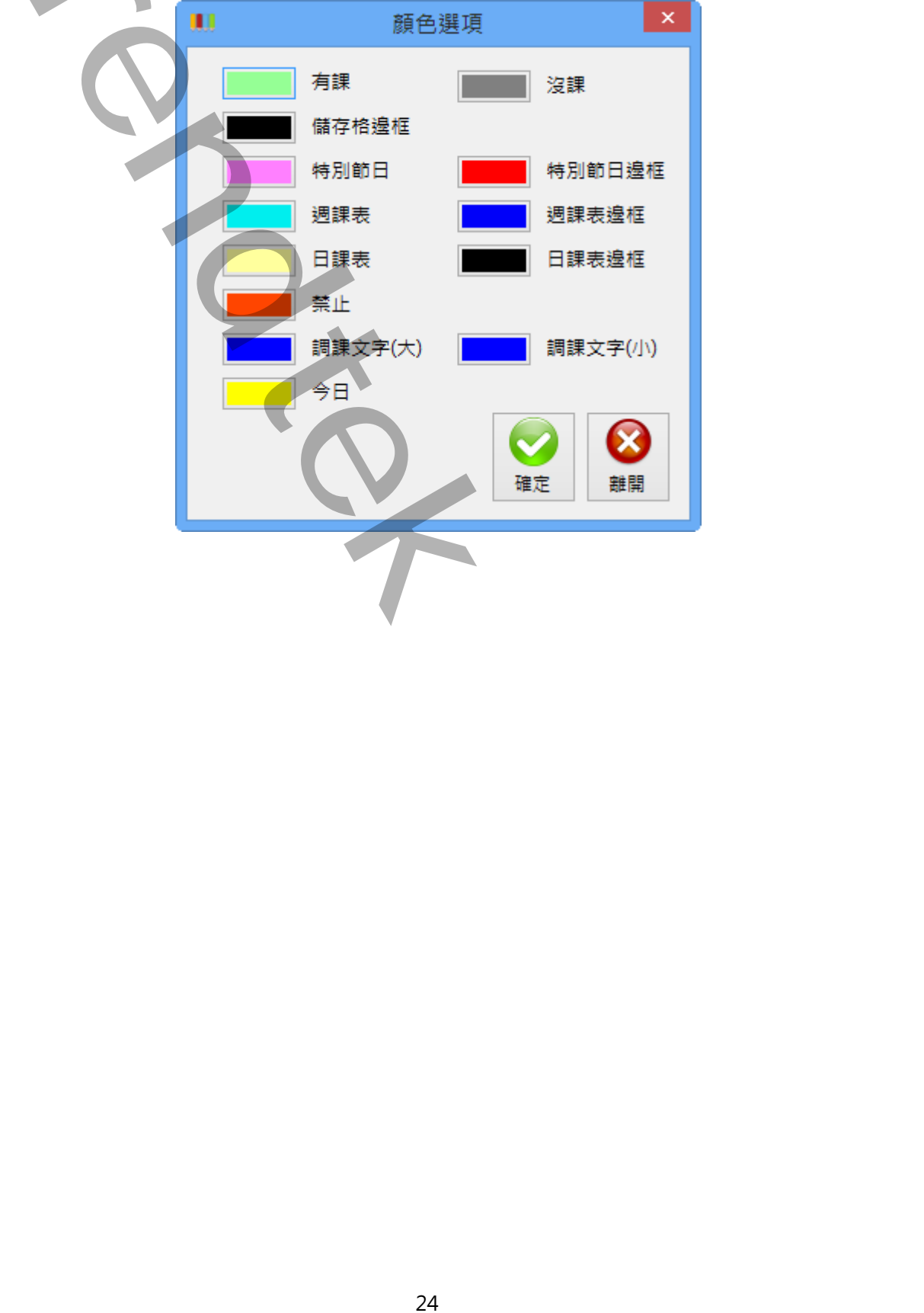

如果你對系統預設的顏色不喜歡,你可以按下「Ctrl + Alt + Shift + C」進行顏色的修改。

# 第10節 紀錄查詢

當課表內容被修改,例如<調課>、<週課表>、<特殊節日>,這些動作事件將會記錄到資料庫, 以便後續調查。

這些事件也同時會記錄到 Log 檔案內·Log 檔案還會記錄其他的訊息·例如:登入登出、下載資 料到 PLC 等事件。Log 檔案以一天一個檔案·其檔名為 trWeekSchyyyMMdd·例如:

trWeekSch20130910.log •

| iog | ·                   |           |            |  |
|-----|---------------------|-----------|------------|--|
|     | 課表時間 特殊節日 調         | 課紀錄       |            |  |
|     | 日期(起) 2013/ 9/ 2 🗸  | 日期(迄) 201 | l3/ 9/12 🖌 |  |
|     | 修改者                 |           |            |  |
|     | 開鍵字                 |           |            |  |
|     |                     |           |            |  |
|     |                     |           | 査詢         |  |
|     |                     |           |            |  |
|     | 日期                  | 修改人員      |            |  |
|     | 2013/09/09 15:14:41 | kevinlee  | 調課異動 B1:   |  |
|     | 2013/09/09 15:15:51 | kevinlee  | 新增特殊節日     |  |
|     | 2013/09/12 21:29:28 | kevinlee  | 調課異動 B1:   |  |
|     | 2013/09/12 21:29:47 | kevinlee  | 建立週課表 B    |  |
|     |                     |           |            |  |
|     |                     |           |            |  |
|     |                     |           |            |  |
|     |                     |           |            |  |
|     |                     |           |            |  |
|     |                     |           |            |  |
|     | 1                   | •         |            |  |
|     | ×                   |           |            |  |
|     |                     |           |            |  |
|     |                     |           |            |  |
|     |                     |           |            |  |
|     |                     |           |            |  |
|     |                     |           |            |  |
|     |                     |           |            |  |
|     |                     |           |            |  |
|     |                     |           |            |  |
|     |                     |           |            |  |
|     |                     |           |            |  |
|     |                     |           |            |  |
|     |                     |           |            |  |
|     |                     |           |            |  |
|     |                     | 25        |            |  |

# 第五章 啟動程序

# 第1節 啟動方式

iFIX 排程管理模組(trWeekSch)必須與 iFix 同時運行在同一台電腦上,但你需注意啟動順序,此 iFIX 排程管理模組(trWeekSch)必須待 iFix 啟動完成後,trWeekSch 才能啟動。啟動的方式:

- 1. 將 trWeekSch.exe 加入到 iFix SCU Task configuration 中。
- 2. 直接呼叫 trWeekSch.exe。在 iFix VBA 中呼叫,範例: Shell "C:\Dynamics\App\trWeekSch.exe", vbNormalFocus

有關如何將 trWeekSch.exe 加入到 iFix SCU Task configuration 中,步驟如下:

- 開啟 SCU,在 SCU 視窗,點擊功能表[Configure\Task ....]
- 按下 Filename 右邊的[...]尋找按鈕,然後挑選 trWeekSch.exe,然後按下「Add」按鈕。

| Task Configuration                                                                                          | ? ×                    |
|----------------------------------------------------------------------------------------------------|------------------------|
| ilename: C:\Dynamics\App\iMapEx.exe                                                                         | Start Up Mode          |
| Command Line:                                                                                               | Normal     Resk ground |
| Configured Tasks:                                                                                           | Backgiounu             |
| 2 CAPROGRAM FILES (X86) PROFICY (PROFICY IN X) JOINT 2 CAPROGRAM FILES (X86) PROFICY (PROFICY IN X) VIEW SA |                        |
| C:\Program Files (x86)\Proficy\Proficy iFIX\WORKSPACE.E>                                                    |                        |
|                                                                                                    | Change                 |
|                                                                                                    | . L                    |
|                                                                                                    | Delete                 |
|                                                                                                    |                        |
| OK Cancel Help                                                                                              |                        |
|                                                                                                    |                        |
|                                                                                                    |                        |
|                                                                                                    |                        |
|                                                                                                    |                        |
|                                                                                                    |                        |
|                                                                                                    |                        |
|                                                                                                    |                        |
|                                                                                                    |                        |
|                                                                                                    |                        |
|                                                                                                    | ×                      |
|                                                                                                    |                        |
|                                                                                                    |                        |
|                                                                                                    |                        |
|                                                                                                    |                        |
|                                                                                                    |                        |
| 26                                                                                                    |                        |

#### 第2節 啟動參數說明

有關 trWeekSch.exe 參數的使用請參考下列:

參數說明

- /GP:x
   [optional]。x 代表登入帳號隸屬為那一個 windows 群組,才能編輯課表資料。

   例:/GP:administrators。省略此參數,則預設為 administrators 群組。
- /IDLE:x [optional] x 代表地電腦閒置的時間長度 · 預設為 3 分鐘 可輸入的範圍為 1~60 分鐘 • 當登入後 · 閒置的時間超過 3 分鐘 · 登入者將被強迫登出 •
- /KD:x
   [optional]。x 代表資料保存的天數·預設為3年。可輸入的範圍為180~3650

   天,單位為天。
- /KL:x [optional]。x 代表 Log 保存的天數,預設為 30 天。可輸入的範圍為 1~365 天, 單位為天。
- /DLTIME:x [optional]。x 代表每天此模組下載課表和時刻表資料到 PLC 的時間·預設為早上 5 點。輸入的格式為 HH:mm。

如果採用> 讓 trWeekSch 直接管理控制教室或是房間時,此參數將失效。

- /PC [optional]. 代表讓 trWeekSch 直接管理控制教室或是房間,不需要 PLC 的階梯程式 來控制。預設為由 PLC 的階梯程式來控制。
- /DISCON [optional]. 當你選擇使用上述參數/PC 由此 trWeekSch 模組直接管理控制教室或是房間時,輸出的模式為只輸出一次。也就是當輸出數據不同的時候才輸出,不會連續一直輸出相同的數據,因為有些設備只要單一脈衝的信號
- /CTINTERVAL [optional]. 代表讓 trWeekSch 直接管理控制教室或是房間,掃描控制的間隔時間。 預設為 10 秒,單位為秒,可輸入的範圍 5~1800。 如果採用> 由 PLC 的階梯程式來管理控制教室或是房間時,此參數將失效。
- /LOG [optional]. 紀錄特殊錯誤訊息,例如:由電腦 IFIX 控制下載的訊息。
- /LGU:x [optional] · 需配合參數/UI · x 為多國語言代碼(10 進制 · 請參考附錄) · 省略代表不切 換。

繁體中文>1028、檔名 Lang\_frm?????\_zh-TW.csv 簡體中文>2052、檔名 Lang\_frm?????\_zh-CN.csv 英文>1033、檔名 Lang\_frm?????\_en.cs

# 第六章 多國語言

此模組支援多國語言功能,你可以依據你需要將內建的中文畫面轉換成其他國家的語言,你也可以 透過此功能,將部分的中文字串轉換成不同意思的中文字串。

操作方法為> 請在每個表單下按下 Ctl+Alt+Shift+M,便可以直接匯出語言檔案,然後進行編輯修改。詳細說明如下:

步驟1:按下Ctl+Alt+Shift+M 匯出各表單畫面物件的Text 內容

此動作目的是將要轉換語言的表單中所有物件的 Text 內容匯出成一份檔案,然後再修改檔案各物件的 Text 內容,成為不同語言文字。

此程式會將每個 Form 匯出成單獨一個檔案,每次每個表單匯出都是完全新的檔案,而檔案命名方 式為> Lang\_*FORMNAME\_文化特性名稱*.csv。 *PORDUCTDNAME*:你的程式名稱,或是 Form 名稱 *文化特性名稱*:國家代碼,請參考附錄

範例> Lang\_frmWeekSch\_zh-TW.csv

步驟 2: 編輯修改檔案內容

此匯出動作只會將符合[物件有 TEXT 屬性] 及 [TEXT 屬性不是空白] · 而檔案內容格式為(共 4 列 column 或 5 列 column):

表單名稱,物件類型,物件名稱,物件的 Text 内容(多國語言),字型:如下

你只要修改 [物件的 Text 內容] 即可,多餘或不需用轉換的物件,你可以將那一行刪除。或者你也可以自己新增一行,當然你要知道 Form 及 Control name。

|       | А        | В                                | C        | D                 | E                | F     |   |
|-------|----------|----------------------------------|----------|-------------------|------------------|-------|---|
| 1     | 表單名稱     | 物件類型                             | 物件名稱     | 物件的Text內容(多國語言)   | 字型               |       |   |
| 2     | frmLogin | kvFixHistAlarm.frmLogin          | frmLogin | 登入識別碼             | Arial Narrow;9;0 |       |   |
| - 3   | frmLogin | System.Windows.Forms.RadioButton | rdID     | 使用輸入識別碼及密碼進行驗證    | Arial;8.25;0     |       |   |
| 4     | frmLogin | System.Windows.Forms.Label       | Label1   | 帳號:               | 細明體;9;0          |       |   |
| - 5   | frmLogin | System.Windows.Forms.Label       | Label2   | 密碼:               | 細明體;9;0          |       |   |
| 6     | frmLogin | System.Windows.Forms.RadioButton | rdWindow | 以登入Windows 帳戶進行驗證 | Arial;8.25;0     |       |   |
| - 7 - | frmLogin | System.Windows.Forms.Button      | btnOK    | 確定                | Arial Narrow;9;0 |       |   |
| 8     | frmLogin | System.Windows.Forms.Button      | CmdQui   | 清除                | Arial Narrow;9;0 |       |   |
| 9     |          | 2                                | 岡运言輔     |                   |                  |       |   |
| 10    |          | 3/                               | 전 혀 ㄷ 뿌  |                   |                  | )     |   |
| 11    |          | 换                                | 欄位       |                   | 以愛子空懶位           | ·     | - |
| 14 4  | I Lang   | _frmLogin_zh-TW 🖉 🗸 🥿            |          |                   |                  | / • • |   |

# 第七章 常見問題

- Q:當我啟動 trRoomMgr.exe 或是 trWeekSch.exe 後,會彈出「Microsoft.Jet.OLEDB.4.0 提供者 並未登入於本機電腦上」!
- A:請從微軟網站下載免費的 Microsoft Access Database Engine 2010 可轉散發套件。注意有分 32 和 64 位元版本。

# 附錄 多國語言

| 文化特性名稱   | 文化特性識別項 | 語言 - 國家/地區                 |
|----------|---------|----------------------------|
| "" (空字串) | 0x007F  | 不變文化特性 (Invariant Culture) |
| af       | 0x0036  | 南非荷蘭文                      |
| af-ZA    | 0x0436  | 南非荷蘭文 - 南非                 |
| sq       | 0x001C  | 阿爾巴尼亞文                     |
| sq-AL    | 0x041C  | 阿爾巴尼亞文 - 阿爾巴尼亞             |
| ar       | 0x0001  | 阿拉伯文                       |
| ar-DZ    | 0x1401  | 阿拉伯文 - 阿爾及利亞               |
| ar-BH    | 0x3C01  | 阿拉伯文 - 巴林                  |
| ar-EG    | 0x0C01  | 阿拉伯文 - 埃及                  |
| ar-IQ    | 0x0801  | 阿拉伯文 - 伊拉克                 |
| ar-JO    | 0x2C01  | 阿拉伯文 - 約旦                  |
| ar-KW    | 0x3401  | 阿拉伯文 - 科威特                 |
| ar-LB    | 0x3001  | 阿拉伯文 - 黎巴嫩                 |
| ar-LY    | 0x1001  | 阿拉伯文 - 利比亞                 |
| ar-MA    | 0x1801  | 阿拉伯文 - 摩洛哥                 |
| ar-OM    | 0x2001  | 阿拉伯文 - 阿曼                  |
| ar-QA    | 0x4001  | 阿拉伯文 - 卡達                  |
| ar-SA    | 0x0401  | 阿拉伯文 - 沙烏地阿拉伯              |
| ar-SY    | 0x2801  | 阿拉伯文 - 敘利亞                 |
| ar-TN    | 0x1C01  | 阿拉伯文 - 突尼西亞                |
| ar-AE    | 0x3801  | 阿拉伯文 - 阿拉伯聯合大公國            |

| ar-YE      | 0x2401 | 阿拉伯文 - 葉門         |
|------------|--------|-------------------|
| hy         | 0x002B | 亞美尼亞文             |
| hy-AM      | 0x042B | 亞美尼亞文 - 亞美尼亞      |
| az         | 0x002C | 阿澤里文              |
| az-AZ-Cyrl | 0x082C | 阿澤里文 (斯拉夫) - 亞塞拜然 |
| az-AZ-Latn | 0x042C | 阿澤里文 (拉丁) - 亞塞拜然  |
| eu         | 0x002D | 巴斯克文              |
| eu-ES      | 0x042D | 巴斯克文 - 巴斯克        |
| be         | 0x0023 | 白俄羅斯文             |
| be-BY      | 0x0423 | 白俄羅斯文 - 白俄羅斯      |
| bg         | 0x0002 | 保加利亞文             |
| bg-BG      | 0x0402 | 保加利亞文 - 保加利亞      |
| са         | 0x0003 | 卡達隆尼亞文            |
| ca-ES      | 0x0403 | 卡達隆尼亞文 - 西屬卡達隆尼亞  |
| zh-HK      | 0x0C04 | 中文 - 香港特別行政區      |
| zh-MO      | 0x1404 | 中文 - 澳門特別行政區      |
| zh-CN      | 0x0804 | 中文 - 中國           |
| zh-CHS     | 0x0004 | 中文 (簡體)           |
| zh-SG      | 0x1004 | 中文 - 新加坡          |
| zh-TW      | 0x0404 | 中文 - 台灣           |
| zh-CHT     | 0x7C04 | 中文 (繁體)           |
| hr         | 0x001A | 克羅埃西亞文            |
| hr-HR      | 0x041A | 克羅埃西亞文 - 克羅埃西亞    |
| CS         | 0x0005 | 捷克文               |
|            |        | 21                |

| cs-CZ  | 0x0405 | 捷克文 - 捷克共和國  |
|--------|--------|--------------|
| da     | 0x0006 | 丹麥文          |
| da-DK  | 0x0406 | 丹麥文 - 丹麥     |
| div    | 0x0065 | 迪維西文         |
| div-MV | 0x0465 | 迪維西文 - 馬爾地夫  |
| nl     | 0x0013 | 荷蘭文          |
| nl-BE  | 0x0813 | 荷蘭文 - 比利時    |
| nl-NL  | 0x0413 | 荷蘭文 - 荷蘭     |
| en     | 0x0009 | 英文           |
| en-AU  | 0x0C09 | 英文 - 澳大利亞    |
| en-BZ  | 0x2809 | 英文 - 貝里斯     |
| en-CA  | 0x1009 | 英文 - 加拿大     |
| en-CB  | 0x2409 | 英文 - 加勒比海    |
| en-IE  | 0x1809 | 英文 - 愛爾蘭     |
| en-JM  | 0x2009 | 英文 - 牙買加     |
| en-NZ  | 0x1409 | 英文 - 紐西蘭     |
| en-PH  | 0x3409 | 英文 - 菲律賓     |
| en-ZA  | 0x1C09 | 英文 - 南非      |
| en-TT  | 0x2C09 | 英文 - 千里達及托巴哥 |
| en-GB  | 0x0809 | 英文 - 英國      |
| en-US  | 0x0409 | 英文 - 美國      |
| en-ZW  | 0x3009 | 英文 - 辛巴威     |
| et     | 0x0025 | 愛沙尼亞文        |
| et-EE  | 0x0425 | 愛沙尼亞文 - 愛沙尼亞 |
|        |        | 22           |

| fo    | 0x0038 | 法羅文            |
|-------|--------|----------------|
| fo-FO | 0x0438 | 法羅文 - 法羅群島     |
| fa    | 0x0029 | 波斯文            |
| fa-IR | 0x0429 | 波斯文 - 伊朗       |
| fi    | 0x000B | 芬蘭文            |
| fi-Fl | 0x040B | 芬蘭文 - 芬蘭       |
| fr    | 0x000C | 法文             |
| fr-BE | 0x080C | 法文 - 比利時       |
| fr-CA | 0x0C0C | 法文 - 加拿大       |
| fr-FR | 0x040C | 法文 - 法國        |
| fr-LU | 0x140C | 法文 - 盧森堡       |
| fr-MC | 0x180C | 法文 - 摩納哥       |
| fr-CH | 0x100C | 法文 - 瑞士        |
| gl    | 0x0056 | 加里斯亞文          |
| gl-ES | 0x0456 | 加里斯亞文 - 西屬加里斯亞 |
| ka    | 0x0037 | 喬治亞文           |
| ka-GE | 0x0437 | 喬治亞文 - 喬治亞     |
| de    | 0x0007 | 德文             |
| de-AT | 0x0C07 | 德文 - 奧地利       |
| de-DE | 0x0407 | 德文 - 德國        |
| de-Ll | 0x1407 | 德文 - 列支敦斯登     |
| de-LU | 0x1007 | 德文 - 盧森堡       |
| de-CH | 0x0807 | 德文 - 瑞士        |
| el    | 0x0008 | 希臘文            |
|       |        | 22             |

| el-GR  | 0x0408 | 希臘文 - 希臘   |
|--------|--------|------------|
| gu     | 0x0047 | 古吉拉特文      |
| gu-IN  | 0x0447 | 古吉拉特文 - 印度 |
| he     | 0x000D | 希伯來文       |
| he-IL  | 0x040D | 希伯來文 - 以色列 |
| hi     | 0x0039 | 印度文        |
| hi-IN  | 0x0439 | 印度文 - 印度   |
| hu     | 0x000E | 匈牙利文       |
| hu-HU  | 0x040E | 匈牙利文 - 匈牙利 |
| is     | 0x000F | 冰島文        |
| is-IS  | 0x040F | 冰島文 - 冰島   |
| id     | 0x0021 | 印尼文        |
| id-ID  | 0x0421 | 印尼文 - 印尼   |
| it     | 0x0010 | 義大利文       |
| it-IT  | 0x0410 | 義大利文 - 義大利 |
| it-CH  | 0x0810 | 義大利文 - 瑞士  |
| ја     | 0x0011 | 日文         |
| ja-JP  | 0x0411 | 日文 - 日本    |
| kn     | 0x004B | 坎那達文       |
| kn-IN  | 0x044B | 坎那達文 - 印度  |
| kk     | 0x003F | 哈薩克文       |
| kk-KZ  | 0x043F | 哈薩克文 - 哈薩克 |
| kok    | 0x0057 | 貢根文        |
| kok-IN | 0x0457 | 貢根文 - 印度   |
|        |        | 24         |

| ko    | 0x0012 | 韓文              |
|-------|--------|-----------------|
| ko-KR | 0x0412 | 韓文 - 韓國         |
| ky    | 0x0040 | 吉爾吉斯文           |
| ky-KG | 0x0440 | 吉爾吉斯文 - 吉爾吉斯    |
| lv    | 0x0026 | 拉脫維亞文           |
| lv-LV | 0x0426 | 拉脫維亞文 - 拉脫維亞    |
| lt    | 0x0027 | 立陶宛文            |
| lt-LT | 0x0427 | 立陶宛文 - 立陶宛      |
| mk    | 0x002F | 馬其頓文            |
| mk-MK | 0x042F | 馬其頓文 - 馬其頓共和國   |
| ms    | 0x003E | 馬來文             |
| ms-BN | 0x083E | 馬來文 - 汶萊        |
| ms-MY | 0x043E | 馬來文 - 馬來西亞      |
| mr    | 0x004E | 馬拉提文            |
| mr-IN | 0x044E | 馬拉提文 - 印度       |
| mn    | 0x0050 | 蒙古文             |
| mn-MN | 0x0450 | 蒙古文 - 蒙古        |
| 否     | 0x0014 | 挪威文             |
| nb-NO | 0x0414 | 挪威文 (巴克摩) - 挪威  |
| nn-NO | 0x0814 | 挪威文 (耐諾斯克) - 挪威 |
| pl    | 0x0015 | 波蘭文             |
| pl-PL | 0x0415 | 波蘭文 - 波蘭        |
| pt    | 0x0016 | 葡萄牙文            |
| pt-BR | 0x0416 | 葡萄牙文 - 巴西       |
|       |        | 25              |

| pt-PT      | 0x0816 | 葡萄牙文 - 葡萄牙         |
|------------|--------|--------------------|
| ра         | 0x0046 | 旁遮普語               |
| pa-IN      | 0x0446 | 旁遮普語 - 印度          |
| ro         | 0x0018 | 羅馬尼亞文              |
| ro-RO      | 0x0418 | 羅馬尼亞文 - 羅馬尼亞       |
| ru         | 0x0019 | 俄文                 |
| ru-RU      | 0x0419 | 俄文 - 俄羅斯           |
| sa         | 0x004F | 梵文                 |
| sa-IN      | 0x044F | 梵文 - 印度            |
| sr-SP-Cyrl | 0x0C1A | 塞爾維亞文 (斯拉夫) - 塞爾維亞 |
| sr-SP-Latn | 0x081A | 塞爾維亞文 (拉丁) - 塞爾維亞  |
| sk         | 0x001B | 斯洛伐克文              |
| sk-SK      | 0x041B | 斯洛伐克文 - 斯洛伐克       |
| sl         | 0x0024 | 斯洛維尼亞文             |
| sl-Sl      | 0x0424 | 斯洛維尼亞文 - 斯洛維尼亞     |
| es         | 0x000A | 西班牙文               |
| es-AR      | 0x2C0A | 西班牙文 - 阿根廷         |
| es-BO      | 0x400A | 西班牙文 - 玻利維亞        |
| es-CL      | 0x340A | 西班牙文 - 智利          |
| es-CO      | 0x240A | 西班牙文 - 哥倫比亞        |
| es-CR      | 0x140A | 西班牙文 - 哥斯大黎加       |
| es-DO      | 0x1C0A | 西班牙文 - 多明尼加        |
| es-EC      | 0x300A | 西班牙文 - 厄瓜多         |
| es-SV      | 0x440A | 西班牙文 - 薩爾瓦多        |
|            |        | 26                 |

| es-GT  | 0x100A | 西班牙文 - 瓜地馬拉 |
|--------|--------|-------------|
| es-HN  | 0x480A | 西班牙文 - 宏都拉斯 |
| es-MX  | 0x080A | 西班牙文 - 墨西哥  |
| es-NI  | 0x4C0A | 西班牙文 - 尼加拉瓜 |
| es-PA  | 0x180A | 西班牙文 - 巴拿馬  |
| es-PY  | 0x3C0A | 西班牙文 - 巴拉圭  |
| es-PE  | 0x280A | 西班牙文 - 祕魯   |
| es-PR  | 0x500A | 西班牙文 - 波多黎各 |
| es-ES  | 0x0C0A | 西班牙文 - 西班牙  |
| es-UY  | 0x380A | 西班牙文 - 烏拉圭  |
| es-VE  | 0x200A | 西班牙文 - 委內瑞拉 |
| SW     | 0x0041 | 史瓦西里文       |
| sw-KE  | 0x0441 | 史瓦西里文 - 肯亞  |
| SV     | 0x001D | 瑞典文         |
| sv-Fl  | 0x081D | 瑞典文 - 芬蘭    |
| sv-SE  | 0x041D | 瑞典文 - 瑞典    |
| syr    | 0x005A | 敘利亞文        |
| syr-SY | 0x045A | 敘利亞文 - 敘利亞  |
| ta     | 0x0049 | 坦米爾文        |
| ta-IN  | 0x0449 | 坦米爾文 - 印度   |
| tt     | 0x0044 | 韃靼文         |
| tt-RU  | 0x0444 | 韃靼文 - 俄羅斯   |
| te     | 0x004A | 特拉古文        |
| te-IN  | 0x044A | 特拉古文 - 印度   |
|        |        | 77          |

| th         | 0x001E | 泰文                 |
|------------|--------|--------------------|
| th-TH      | 0x041E | 泰文 - 泰國            |
| tr         | 0x001F | 土耳其文               |
| tr-TR      | 0x041F | 土耳其文 - 土耳其         |
| uk         | 0x0022 | 烏克蘭文               |
| uk-UA      | 0x0422 | 烏克蘭文 - 烏克蘭         |
| ur         | 0x0020 | 烏都文                |
| ur-PK      | 0x0420 | 烏都文 - 巴基斯坦         |
| uz         | 0x0043 | 烏茲別克文              |
| uz-UZ-Cyrl | 0x0843 | 烏茲別克文 (斯拉夫) - 烏茲別克 |
| uz-UZ-Latn | 0x0443 | 烏茲別克文 (拉丁) - 烏茲別克  |
| vi         | 0x002A | 越南文                |
| vi-VN      | 0x042A | 越南文 - 越南           |

38